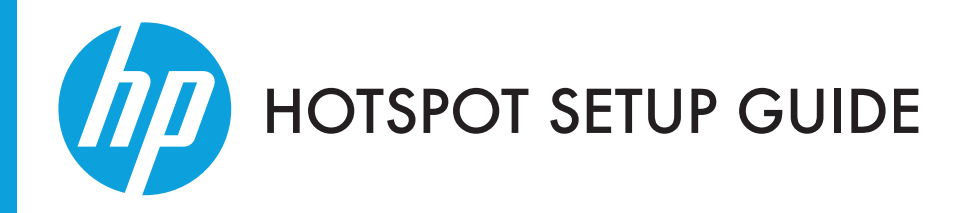

# LASERJET PRO M1210 SERIES

🚔 灯 Windows

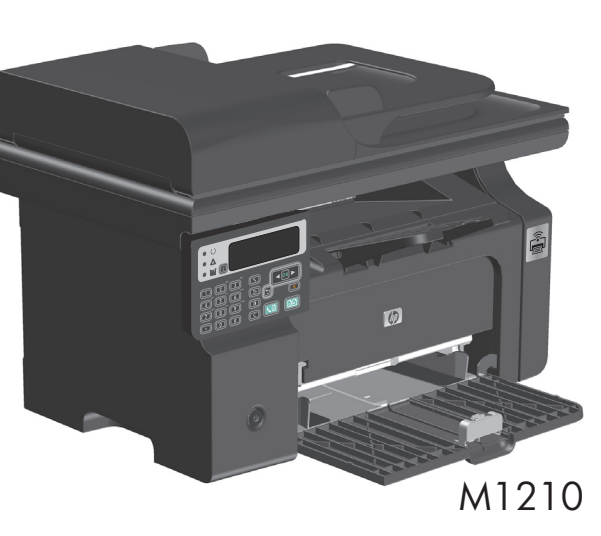

A hotspot-enabled product has the ability to provide wireless Internet access for your computer, smart phone, or tablet.

## This product supports the following types of connections:

PPPoE (Point-to-Point Protocol over Ethernet)

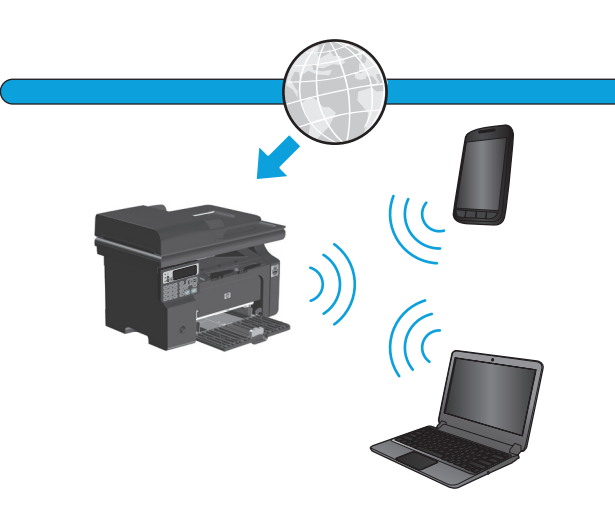

Dynamic or Static IP address with router

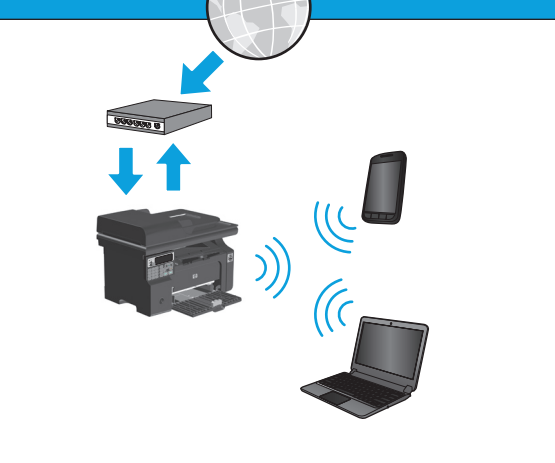

**Note:** This product does not support bridge or repeater modes.

> Scan the QR code to download HP mobile apps.

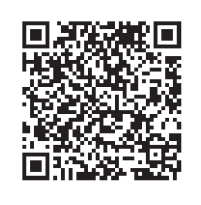

B4K88-90902

© 2016 Copyright HP Development Company, L.P. www.hp.com

Before continuing with this procedure, set up the product first by following the Installation Guide.

You have three options to set up the hotspot feature.

## Option 1: Configure hotspot at software installation

After having installed the printer driver, select the option to Enable Hotspot & Direct Print, and then click Next.

|   | The driver installation was successful. Do you wish to enable Hotspot & Direct                                                                                                    | Print?                    |
|---|----------------------------------------------------------------------------------------------------|---------------------------|
| • | Enable Hotspot & Direct Print.<br>Enabling the HotSpot feature will turn your printer into a Wi-Fi hotspot that of<br>wireless internet access to your laptops and smart phones. In addition, it will<br>you to print wirelessly from those devices through direct printing. | fers secure<br>also allow |
|   | Don't enable Hotspot & Direct Print at this time.<br>You will not be able to use wireless direct printing if you select this option.                                                                                                    |                           |
|   |                                                                                                    |                           |

2 Select one of the **Security Mode** options, and then click **Next**. The options include:

- WPA/WPA2: maximum security (recommended)
- WEP: medium security
- **Disable:** no security (not recommended)

You also have the option to set up a custom SSID.

| Hotspot Security Setup<br>Client devices will need this Pass-phrase to join the                     | Hotspot network                                                         |
|----------------------------------------------------------------------------------------------------|-------------------------------------------------------------------------|
| Network Name (SSID):<br>HP-Hotspot-EB-[LaserJet M1216<br>WPA/WPA2 Pass-phrase (8 to 63 characters): | Security Mode:<br>WPA2<br>Disable<br>WEP<br>WPA<br>WPA2<br>WPA2<br>WPA2 |
| I Display Characters                                                                                |                                                                         |

3 Connect the product to a computer with the USB cable, and then click **Next**.

| HP LaserJet Professional M1130-M1210 MFP Series | _ <b>_</b> ×                 |
|-------------------------------------------------|------------------------------|
| Hotspot & Direct Print Configuration            | ++ ++ ++ hp                  |
|                                                 |                              |
| Please use the USB cable provided to connect t  | he printer and the computer. |
|                                                 | Next > Cancel                |

4 Select the option that indicates how you connect to the Internet, and then click **Next**.

| HP LaserJet Professional M1130-M1210 MFP Series                                                                 |
|----------------------------------------------------------------------------------------------------|
| Hotspot & Direct Print Configuration                                                                            |
| Please choose how you wish to connect to the Internet:                                                          |
| Pynamic IP<br>Use this selection if you use a router or you are not sure of your connection type.               |
| C PPPoE<br>Use this selection if you use a DSL modem and/or your ISP gave you a User Name and<br>Password.      |
| C Static IP<br>Use this selection if your ISP or local IT support gave you an IP address that never<br>changes. |
| Cancel                                                                                                    |

**(5)** If you selected **PPPoE** or **Static IP**, fill in the appropriate information, and then click **Next**.

| HP La | aserJet Professional M1130   | -M1210 MFP Series         |        |
|-------|------------------------------|---------------------------|--------|
| Hot   | tspot & Direct Print Configu | uration                   | hp     |
|       |                              |                           | ++ ++  |
|       | Please enter the informatio  | on provided by the ISP:   |        |
|       | Account Name:                |                           |        |
|       | Password:                    |                           |        |
|       | Retype Password:             |                           |        |
| '     |                              |                           |        |
|       |                              | <pre>Back Next &gt;</pre> | Cancel |

| HP | LaserJet Professional M1130-N        | /1210 M   | IFP Series         | -            |      |        | x  |
|----|--------------------------------------|-----------|--------------------|--------------|------|--------|----|
| н  | lotspot & Direct Print Configui      | ation     |                    |              |      |        |    |
|    |                                      |           |                    |              | ++   |        | mp |
|    | Please enter the information pro     | ovided by | the ISP or your lo | cal IT suppo | ort: |        |    |
|    | IP Address:                          |           |                    |              |      |        |    |
|    | Subnet Mask:                         |           |                    |              |      |        |    |
|    | Gateway:<br>(Optional)               |           |                    | •            | •    |        |    |
|    | Preferred DNS Address:<br>(Optional) |           |                    |              |      |        |    |
|    | Alternate DNS Address:<br>(Optional) |           |                    |              |      |        |    |
|    |                                      |           | < Back             | Next         | >    | Cancel |    |

(This procedure is continued on the next page.)

| 6 | A summary of the current settings displays. Click <b>Next</b> . |
|---|-----------------------------------------------------------------|
| - |                                                                 |

| 1                                                                                                    | 5                                                                                                    | 1 /                 |
|----------------------------------------------------------------------------------------------------|----------------------------------------------------------------------------------------------------|---------------------|
| IP LaserJet Professional M1130-M12                                                                                                    | 10 MFP Series                                                                                                    | • <b>X</b>          |
| Hotspot & Direct Print Configuratio                                                                                                    | on<br>++                                                                                                    | _ <b></b> hp        |
| Here is a summary of your current s<br>the embedded web server (EWS).<br>The embedded web server works wh<br>network. The embedded Web server<br>USB connections. | ettings. For advanced Hotspot settings, please<br>hen the product is connected to a TCP/IP-base<br>r does not support IPX-based connections or di | e use<br>d<br>irect |
| SSID<br>Pre-Shared Key (PSK)                                                                                                    | HP-HOTSPOT-48-LaserJet M1218<br>1234567890                                                                                                    |                     |
|                                                                                                    |                                                                                                    |                     |
| Connection Type                                                                                                    | Dynamic IP                                                                                                    | Cancel              |
|                                                                                                    |                                                                                                    |                     |

\*For additional security options, see Set or change the printer admin password at the end of this guide.

# Option 2: Configure hotspot through the Windows Wireless Configuration utility

### (USB Required)

Open the Wireless Configuration utility:

- From the Start Menu, select All Programs.
- Select HP.
- Select the product.
- Select Wireless Configuration.

| Je HP                                  | -                    |
|----------------------------------------|----------------------|
| 🥎 HP Wireless Assistant                |                      |
|                                        |                      |
| 퉬 HP LaserJet Professional M1210 MFP S | Zhou, Xiao-Bo        |
|                                        |                      |
| 4 HP ePrint                            | Documents            |
| 💷 HP LaserJet Guide                    | Documentes           |
| 🏙 HP Toolbox                           | Pictures             |
| 🥖 Install Notes                        |                      |
| 🔊 Scan To                              | Music                |
| Send FAX                               |                      |
| 123 University                         | Computer             |
| Wireless Configuration                 |                      |
|                                        | Control Papel        |
| HP Virtual Rooms 8.0                   | Concorranei          |
| Intel® Matrix Storage Manager          | Devices and Printers |
| Maintenance                            | Devices and Frincers |
| McAfee                                 | Default Programs     |
| Microsoft Keyboard                     | bordaler rograms     |
| Microsoft Mouse                        | Help and Support     |
| - Herosole House                       | - nop and bappoire   |
| ▲ Back                                 | Run                  |
| Constant programs and files            | Shut down            |

| P Lase      | rJet Professional M1130-M1210 MFP Series                                                                                                    |
|-------------|----------------------------------------------------------------------------------------------------|
| Wirele      | ess and Hotspot & Direct Print Configuration Utility                                                                                                    |
| 9           | ielect the feature you want to configure:                                                                                                    |
| 01          | Wireless STA                                                                                                    |
| 6           | Connect to existing wireless network. This will allow you to print from devices on the<br>existing wireless network.                                                                                                    |
| ٥ŀ          | lotspot & Direct Print                                                                                                    |
| E<br>V<br>H | Inabling the Hotspot feature will turn your printer into a Wi-Fi hotspot that offers secure<br>wides internet access to devices out has laptops and smart phones. In addition,<br>iotspot will allow you to print wirelessly from those devices through direct printing. |
|             | Next > Cancel                                                                                                    |

**Select the option Enable Hotspot and Direct Print**, and then click Next. Then, follow the previous steps for Option 1 starting at step 2.

You have successfully set up the hotspot feature. To set up

|                                                              |                                                                                                    | ++                                                                            |
|--------------------------------------------------------------|----------------------------------------------------------------------------------------------------|-------------------------------------------------------------------------------|
|                                                              |                                                                                                    |                                                                               |
| Enable Hots<br>Enabling the<br>wireless inte<br>you to print | pot & Direct Print.<br>= HotSpot feature will turn your printer into a W<br>ernet access to your laptops and smart phones,<br>wirelessly from those devices through direct pr | i-Fi hotspot that offers secure<br>In addition, it will also allow<br>inting. |
| 🗇 Don't enable                                               | e Hotspot & Direct Print at this time.                                                                                                    |                                                                               |
| You will not                                                 | be able to use wireless direct printing if you sele                                                                                                    | act this option.                                                              |
|                                                              |                                                                                                    |                                                                               |

### Option 3: Configure hotspot through the HP Embedded Web Server (EWS) (network connection required)

Important: Please make sure the product and computer are able to communicate with each other on the network. If this is not possible, configure hotspot using Option 1 or Option 2.

- Locate the product's IP address. To find the IP address, print a configuration page from the product:
  - Press the **Setup** 🔧 button.
  - Select the **Reports** menu.
  - Select Config Report.
  - Press OK. HP LaserJet Professional M1210 MFP Self Test / Configuration = HP LaserJet M1210 MFF = FSN004 = PSN004 = unknown = 20080917 = FartPar 1200 = Enabled = Ad Hoc = mrdDDemoPrin
  - In this example, the product IP address is 192.168.223.1. This is the number you will need for the next step.
- To open the EWS, type the IP address or host name of the product in the address field of a supported Web browser, and then press Enter.

| p://192.108.223.1 |         | •   •   × |
|-------------------|---------|-----------|
| New Tab           |         | 🟠 🔻 🖪     |
|                   |         |           |
|                   |         |           |
|                   |         |           |
|                   | New Tab | New Tab   |

# Set or change the printer admin password Use the HP Embedded Web Server to set a printer admin password or change an existing password.

Note: The admin password is different than the hotspot password. Use the admin password in the EWS to set up or change the product's configuration parameters.

- Open the EWS, and then click the Admin Password tab.
- Type the new password in the Password box and in the Confirm Password box.
- At the bottom of the window, click the Apply button to save the password.

NOTE: If a password has previously been set, you are prompted to type the current password before you can change it.

\*These instructions are subject to change and can vary by product.

3 In the EWS, select the **Hotspot & Direct Print** tab. Select the **Enable** option, and then click **Apply**.

Note: If a printer admin password has been set in the EWS, type it here. If you do not know the password, contact the printer administrator. For more information about setting or changing the printer admin password, see Set or change the printer admin password at the end of this guide.

| III HP LaserJet Professional M121 ×                                                                                    |                        |                                                                                                    |  |  |  |  |  |  |
|----------------------------------------------------------------------------------------------------|------------------------|----------------------------------------------------------------------------------------------------|--|--|--|--|--|--|
| ← → C 💿 192.168.223.1/SSI/Auth/hotspot_basic.htm                                                                       |                        |                                                                                                    |  |  |  |  |  |  |
| 🍈 HP LaserJet Prof                                                                                                    | fessional M1218nfs MFP |                                                                                                    |  |  |  |  |  |  |
| HP LaserJet Professional M1218nts MFP                                                                                  | 192.168.223.1          |                                                                                                    |  |  |  |  |  |  |
| Status System                                                                                                    | Fax Networking         | Hotspot & Direct Print HP Web Services HP Smart Install Admin Password                                                                                                    |  |  |  |  |  |  |
| Basic<br>Hotspot Wireless LAN Settings                                                                                 | Basic                  | Shop for Supplies Support                                                                                                    |  |  |  |  |  |  |
| Connected Client                                                                                                    | Hotspot & Direct Print |                                                                                                    |  |  |  |  |  |  |
| Channel and SSD<br>Security<br>MAC Address Control<br>Restart Hotspot & Direct Print<br>Restore Hotspot & Direct Print | Hotspot & Direct Print | C must be a provided on the second second se |  |  |  |  |  |  |
|                                                                                                    |                        | Apply Cancel                                                                                                    |  |  |  |  |  |  |
|                                                                                                    | Status                 |                                                                                                    |  |  |  |  |  |  |
|                                                                                                    | WAN Status             | Connected                                                                                                    |  |  |  |  |  |  |

A You also have the option to review and change Security, LAN, and PPPoE settings from the navigation menu on the left.

| 🚺 🕼 HP Laser Jet Professional M121 × 🚺 |                                                                                                  |            |                                   |                                                                                                    |               |  |  |  |
|----------------------------------------|--------------------------------------------------------------------------------------------------|------------|-----------------------------------|----------------------------------------------------------------------------------------------------|---------------|--|--|--|
| ← → C ③ 192.168.223.1/SS               | //Auth/hotspot_ba                                                                                | sic.htm    |                                   |                                                                                                    | \$ A          |  |  |  |
| MP LaserJet Professional M1218nfs MFP  |                                                                                                  |            |                                   |                                                                                                    |               |  |  |  |
| HP LaserJet Professional M1218nts MFP  | 192.168.223.1                                                                                    |            |                                   |                                                                                                    |               |  |  |  |
| Status System                          | Fax                                                                                              | Networking | Hotspot & Direct Print            | HP Web Services HP Smart Install Admi                                                                                                    | in Password   |  |  |  |
| Basic<br>Hotspot Wireless LAN Settings | Basic                                                                                            |            |                                   | Shop for Supp                                                                                                    | olies Support |  |  |  |
| Connected Client                       |                                                                                                  |            |                                   |                                                                                                    |               |  |  |  |
| Channel and SSID                       | Hotspot & Direct Print                                                                           |            | Enable C Disable                  |                                                                                                    |               |  |  |  |
| Security                               |                                                                                                  |            | Enabling the Hi<br>secure wireles | Enabling the Hotspot feature will turn your printer into a WWFI hotspot that offers<br>secure wireless interpet access to devices such as latitops and spart phones. In |               |  |  |  |
| MAC Address Control                    | addition, Hotspot will allow you to print wirelessly from those devices through dire<br>printing |            |                                   |                                                                                                    | rough direct  |  |  |  |
| Restore Hotspot & Direct Print         |                                                                                                  |            |                                   |                                                                                                    |               |  |  |  |
|                                        |                                                                                                  |            |                                   |                                                                                                    | Apply Cancel  |  |  |  |
|                                        |                                                                                                  |            |                                   |                                                                                                    |               |  |  |  |
|                                        | Status                                                                                           |            |                                   |                                                                                                    |               |  |  |  |
|                                        | WAN Status                                                                                       |            | Connected                         |                                                                                                    |               |  |  |  |
|                                        |                                                                                                  |            |                                   |                                                                                                    |               |  |  |  |

5 Click **Apply** to save the changes.

| HP Laser Jet Professional M121 ×               |                                                                                                    |            |                             |                              | عا              |         |   |
|------------------------------------------------|----------------------------------------------------------------------------------------------------|------------|-----------------------------|------------------------------|-----------------|---------|---|
| ← → C (⑤ 192.168.223.1/SSI/Auth/p_password.htm |                                                                                                    |            |                             |                              |                 | ☆       | 4 |
| MP LaserJet Prot                               |                                                                                                    |            | 0                           |                              |                 |         |   |
| HP LaserJet Professional M1218nts MPP          | 192.168.223.1                                                                                                    |            |                             |                              |                 |         |   |
| Status System                                  | Fex                                                                                                    | Networking | Hotspot & Direct Print HP W | eb Services HP Smart Install | Admin Password  | 1       |   |
| Password                                       | Password                                                                                                    |            |                             | Sh                           | op for Supplies | Support | 3 |
|                                                | Use these fields to set or change the Administrator Password. When set, the Administrator Password is required before you can access and<br>change configuration parameters. To disable the Administrator Password, leave the entries black. |            |                             |                              |                 |         |   |
|                                                | User Name:                                                                                                    |            | Admin                       |                              |                 |         |   |
|                                                | Password                                                                                                    |            |                             |                              |                 |         |   |
|                                                | Confirm Password                                                                                                    | k          |                             |                              |                 |         |   |
|                                                |                                                                                                    |            |                             |                              | Apply           | Cancel  | 1 |